## Quiz erstellen mit Google Docs / Google Forms

- Bei Google anmelden (du brauchst einen Google Account)
- Gehe auf <u>https://docs.google.com</u>
- Wähle im Menü oben links den Punkt "Google Formulare" aus

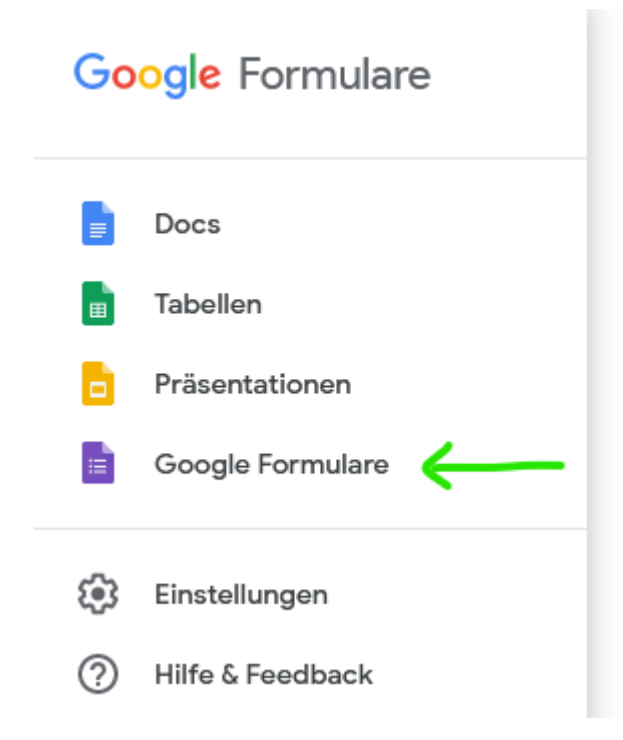

• Unten links auf den Plus-Button gehen, aber nicht drücken nur mit der Maus drüber fahren, bis ein Stift und der Text "Neues Formular erstellen" erscheint

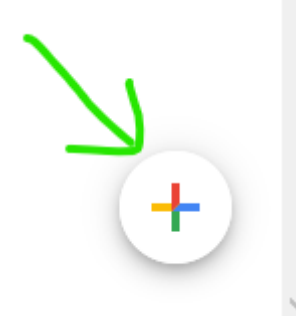

- Dann den Button "Vorlage auswählen" auswählen.
- In der Liste der Vorlagen "Leeres Quiz" anklicken.
- Dann das Formular ausfüllen, starte mit Titel und Beschreibung

## Schlachthof Quizfragen

Beispielquiz für das Karlsruher Schlachthof Quiz

• Nun gibt die erste Frage ein, bestimme den Typ (z.B. Multiple-Choice oder ein Text) und mache es zur Pflichtfrage.

| Welche Farbe ist an einer Ampel oben?         | Multiple-Choice-Frage |
|-----------------------------------------------|-----------------------|
| 🔵 Blau                                        | ×                     |
| 🔿 Grün                                        | ×                     |
| Schwarz                                       | ×                     |
| O Rot                                         | ✓ ×                   |
| 🔘 Gelb                                        | ×                     |
| Option hinzufügen oder "Sonstiges" hinzufügen | N                     |
| Antwortschlüssel (1 Punkt)                    | D 🗊 Pflichtfrage 👥    |

• Gib auch die richtige(n) Lösungen und die Punktezahl ein.

| Welche Farbe ist an einer Ampel oben? | 1 🖨 Punkte |
|---------------------------------------|------------|
| 🔘 Blau                                |            |
| 🔘 Grün                                |            |
| 🔘 Schwarz                             |            |
| Rot                                   | ~          |
| ⊖ Gelb                                |            |
| E Feedback zur Antwort hinzufügen     |            |
|                                       | Fertig     |

- Die erste Frage sollte aber immer der Teamname oder Mitspielername sein, natürlich ohne richtige Antwort oder Punkte.
- So jetzt kannst du dich austoben, Fragen stellen, dazu Bilder oder Filme hochladen.
- Zuletzt kannst du den Link verschicken, besser aber vorher nochmal selbst testen und Fehler beseitigen.